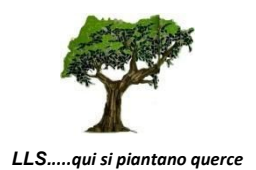

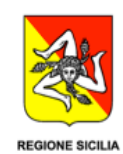

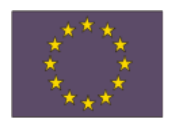

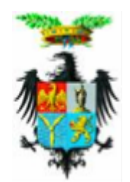

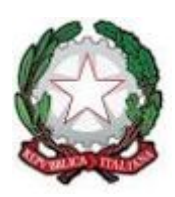

## LICEO LINGUISTICO STATALE

«Ninni Cassarà»

C.F. 97291730824 SEDE Via Don Orione 44 Palermo (tel. 091/545307) PAPM100009 SUCCURSALE Via G. Fattori, 86 Palermo (tel. 091/6711187) PAPM100009 SEZIONI STACCATE: Cefalù (tel. 0921/422891) PAPM10001A Terrasini (tel. 091/8684513) PAPM10002B e-mail: papm100009@istruzione.it ; papm100009@pec.istruzione.it sito istituzionale: www.linguisticocassara.gov.it

Circolare n. 507 del 4/06/2019

Ai Docenti in servizio SEDI Al D.S.G.A. Atti Sito web

## **OGGETTO:** Consegna programmi e relazioni finali

Si comunica che la consegna delle relazioni finali e dei programmi svolti avverrà come di seguito indicato.

La relazione finale va consegnata entro il 7 giugno 2019, esclusivamente in formato PDF sulla piattaforma, nominando il file:

Classe\_MATERIA\_COGNOME es. 1A\_FRANCESE\_DIVITA

Il programma svolto va consegnato entro il 7 giugno 2019:

- per le classi prime, seconde, terze e quarte il docente provvederà a digitalizzare in formato PDF il programma firmato anche dagli studenti e a caricarlo in piattaforma nominando il file:

MATERIA\_Classe\_COGNOME es. FRANCESE\_1A\_DIVITA

per le classi quinte il programma firmato dal docente e dagli studenti verrà digitalizzato in formato PDF e caricato in piattaforma nominando il file come sopra.

Successivamente lo inserirà nella carpetta del coordinatore da fornire alla commissione.

Si ricordano, a proposito, le procedure per il caricamento dei documenti in piattaforma:

- Raggiungere il link: <u>www.cassaraonline.it</u>
- > Effettuare il login con le proprie credenziali
- Raggiungere la sezione AREA DOCENTI Consigli di classe 2018/19 Sede Classe
- Cliccare sulla cartella RELAZIONI
- ➤ Cliccare su "Modifica"
- Cliccare sulla prima icona in alto a sinistra "Aggiungi file"
- Si aprirà una schermata con "Scegli file"
- > Dopo aver recuperato il file da inserire cliccare su "Carica file"
- > Riapparirà cartella "Relazioni" con il file caricato

➤ Cliccare "Salva modifiche"

Gli stessi passaggi sono validi anche per il caricamento dei programmi. Per qualsiasi problema tecnico inerente al *login* in piattaforma è possibile contattare la prof.ssa Maria Giuseppa Di Vita all'indirizzo profmariapiadivita@gmail.com

IL DIRIGENTE SCOLASTICO Prof.ssa Daniela Crimi Firma autografa omessa ai sensi dell'art.3 del D.Lgs. 39/1993